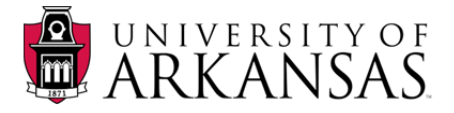

## How Do I Log In to R25?

You will be directed to install a "plug-in" and run an "add-on" to your computer before you are able to access the log in screen. Make sure you have administrative rights on your computer before downloading the plug-in. Some users have reported that a warning box opens with a message related to video mode settings. If this happens, click OK.

1. Open a Firefox browser and navigate to the Citrix Website.

https://r25igateway.collegenet.com/Citrix/XenApp/auth/login.aspx

- **NOTE:** If this is your first time to log in to this website, contact the Central Scheduling Unit in the Office of the Registrar for login/password information.
  - 1. Type in the **User Name**.
  - 2. Type in the **Password**.

| Welcome |                         |        |   |
|---------|-------------------------|--------|---|
|         | our applications.       | -      |   |
|         | User name:<br>Password: |        | - |
|         |                         | Log On |   |

- 3. Click Log On.
- 4. Click the U of Arkansas icon.

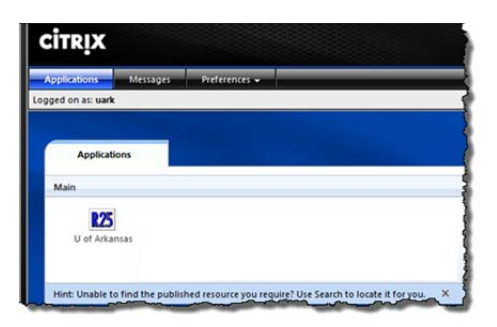

5. The R25 logon screen is now available. Input your User Name and Password and click Log On.

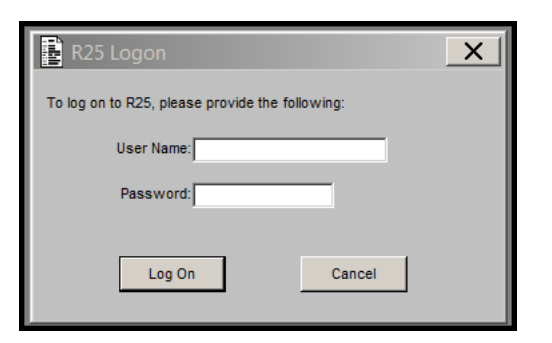

**R25 Assistant | How Do I Log In to R25?** Created: 01.03.12